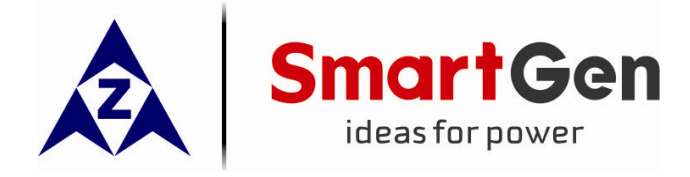

## DIN16A DIGITAL INPUT MODULE

# USER MANUAL

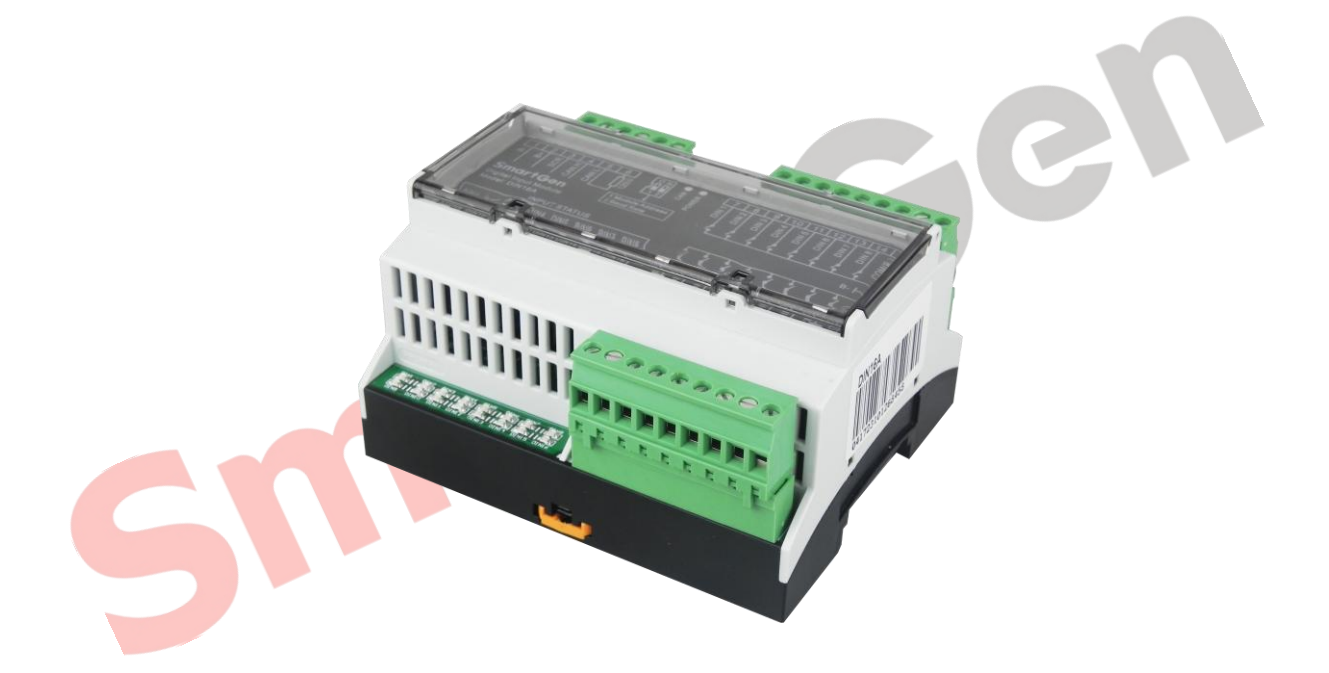

## SMARTGEN (ZHENGZHOU) TECHNOLOGY CO., LTD.

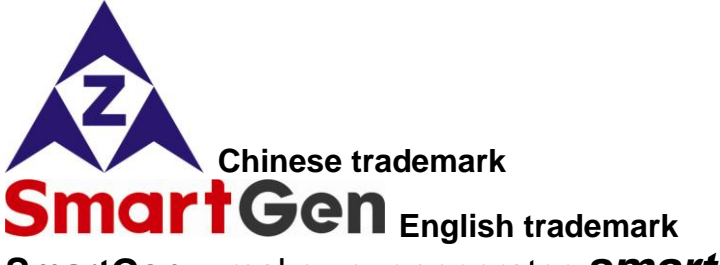

SmartGen — make your generator Smart

SmartGen Technology Co., Ltd

No. 28 Jinsuo Road

#### **Zhengzhou City**

#### P. R. China

Tel: 0086-371-67988888

0086-371-67981888

0086-371-67991553

0086-371-67992951

0086-371-67981000 (overseas)

Fax: 0086-371-67992952

Web: http://www.smartgen.com.cn

http://www.smartgen.cn

Email: sales@smartgen.cn

All rights reserved. No part of this publication may be reproduced in any material form (including photocopying or storing in any medium by electronic means or other) without the written permission of the copyright holder.

**Bel** 

SmartGen Technology reserves the right to change the contents of this document without prior notice.

#### Software Version

| Date       | Version | Content           |
|------------|---------|-------------------|
| 2017-04-15 | 1.0     | Original release. |
|            |         |                   |
|            |         |                   |
|            |         |                   |

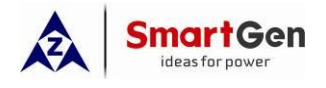

## CONTENTS

| 1 | С   | VERVIEW                              |
|---|-----|--------------------------------------|
| 2 | Т   | ECHNICAL PARAMETER 4                 |
| 3 | Р   | ROTECTION                            |
|   | 3.1 | WARNING                              |
|   | 3.2 | SHUTDOWN ALARM                       |
| 4 | P   | ANEL CONFIGURATION                   |
| 5 | D   | EFINITION OF INPUT PORT              |
|   | 5.1 | DEFINITION CONTENTS OF DIGITAL INPUT |
|   | 5.2 | FUNCTION SETTING                     |
| 6 | P   | ANEL CONFIGERATION                   |
| 7 | D   | IN16A TYPICAL APPLICATION            |
| 8 | ١١  | STALLATION                           |
| 9 | E   | AULT FINDING                         |
|   |     | C                                    |

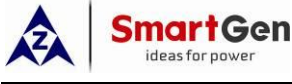

#### 1 OVERVIEW

DIN16A digital input module is an expansion module which has 16 auxiliary digital input channels and the name of each channel can be defined by users. The input port status collected by DIN16A is transmitted to the HMC9000S controller for processing via CANBUS port.

#### 2 TECHNICAL PARAMETER

| Item               | Content                                  |
|--------------------|------------------------------------------|
| Working Voltage    | DC18.0V~ DC35.0V continuous power supply |
| Power Consumption  | <2W                                      |
| Case Dimension     | 107.6mm x 89.7mm x 60.7mm                |
| Working Conditions | Temp.: (-25~+70)°C Humidity: (20~93)%RH  |
| Storage Conditions | Temp.: (-25~+70)°C                       |
| Weight             | 0.25kg                                   |
|                    | CC                                       |

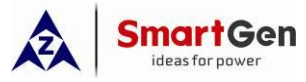

### **3 PROTECTION**

#### 3.1 WARNING

Warnings are not shutdown alarms and do not affect the operation of the gen-set. When DIN16A module is enabled and detects the warning signal, the controller HMC9000S will initiate a warning alarm and the corresponding alarm information will be displayed on LCD. Warning types are as follows,

| No. | Items                             | DET Range     | Description                                                                                                    |
|-----|-----------------------------------|---------------|----------------------------------------------------------------------------------------------------|
| 1   | DIN16A<br>Auxiliary<br>Input 1-16 | User-defined. | When the HMC9000S controller detects that the<br>DIN16A auxiliary input 1-16 alarm signal and the<br>action set as "Warning", it will initiate a warning<br>alarm and the corresponding alarm information will<br>be displayed on LCD.<br>(Each string of DIN16A input can be defined by<br>users, such as input port 1 defined as "High Temp<br>Warning", when it is active, corresponding alarm<br>information will displayed on LCD.) |

#### 3.2 SHUTDOWN ALARM

When DIN16A module is enabled and detects the shutdown signal, the controller HMC9000S will initiate a shutdown alarm and the corresponding alarm information will be displayed on LCD.

#### Shutdown alarms are as follows:

| No. | Items                             | Detection Range          | Description                                                                                                    |
|-----|-----------------------------------|--------------------------|----------------------------------------------------------------------------------------------------|
| 1   | DIN16A<br>Auxiliary<br>Input 1-16 | User-defined.            | When the HMC9000S controller detects that the<br>DIN16A auxiliary input 1-16 alarm signal and the<br>action set as "Shutdown", it will initiate a shutdown<br>alarm and the corresponding alarm information will<br>be displayed on LCD.<br>(Each string of DIN16A input can be defined by<br>users, such as input port 1 defined as "High Temp<br>Shutdown", when it is active, corresponding alarm<br>information will displayed on LCD.) |
|     | e: The types of sl                | outdown alarm of auxilia | ry input port are effective only when users configure them. Only                                                                                                    |

emergency shutdown and overspeed shutdown work when the controller is in override mode.

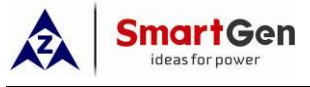

#### **4 PANEL CONFIGURATION**

Users can set the parameters of DIN16A via HMC9000S module. Pressing and holding 🖤 button for

more than 3 seconds will enter the configuration menu, which allows users to set all DIN16A parameters,

as follows:

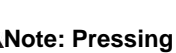

can exit setting directly during setting.

#### Parameter Configuration List

| Items                          | Range  | Default Values            | Remarks        |
|--------------------------------|--------|---------------------------|----------------|
| 1. Input 1 Set                 | (0-50) | 0: Not used               | DIN16A setting |
| 2. Input 1 Type                | (0-1)  | 0: Close to activate      | DIN16A setting |
| 3. Input 2 Set                 | (0-50) | 0: Not used               | DIN16A setting |
| 4. Input 2 Type                | (0-1)  | 0: Close to activate      | DIN16A setting |
| 5. Input 3 Set                 | (0-50) | 0: Not used               | DIN16A setting |
| 6. Input 3 Type                | (0-1)  | 0: Close to activate      | DIN16A setting |
| 7. Input 4 Set                 | (0-50) | 0: Not used               | DIN16A setting |
| 8. Input 4 Type                | (0-1)  | 0: Close to activate      | DIN16A setting |
| 9. Input 5 Set                 | (0-50) | 0: Not used               | DIN16A setting |
| 10. Input 5 Type               | (0-1)  | 0: Close to activate      | DIN16A setting |
| 11. Input 6 Set                | (0-50) | 0: No <mark>t used</mark> | DIN16A setting |
| 12. Input 6 Type               | (0-1)  | 0: Close to activate      | DIN16A setting |
| 13. Input 7 Set                | (0-50) | 0: Not used               | DIN16A setting |
| 14. Input 7 Type               | (0-1)  | 0: Close to activate      | DIN16A setting |
| 15. Input 8 Set                | (0-50) | 0: Not used               | DIN16A setting |
| 16. Input 8 Type               | (0-1)  | 0: Close to activate      | DIN16A setting |
| 17. Input 9 Set                | (0-50) | 0: Not used               | DIN16A setting |
| 18. Input 9 Type               | (0-1)  | 0: Close to activate      | DIN16A setting |
| 19. Inp <mark>ut 10 Set</mark> | (0-50) | 0: Not used               | DIN16A setting |
| 20. Input 10 Type              | (0-1)  | 0: Close to activate      | DIN16A setting |
| 21. Input 11 Set               | (0-50) | 0: Not used               | DIN16A setting |
| 22. Input 11 Type              | (0-1)  | 0: Close to activate      | DIN16A setting |
| 23. Input 12 Set               | (0-50) | 0: Not used               | DIN16A setting |
| 24. Input 12 Type              | (0-1)  | 0: Close to activate      | DIN16A setting |
| 25. Input 13 Set               | (0-50) | 0: Not used               | DIN16A setting |
| 26. Input 13 Type              | (0-1)  | 0: Close to activate      | DIN16A setting |
| 27. Input 14 Set               | (0-50) | 0: Not used               | DIN16A setting |
| 28. Input 14 Type              | (0-1)  | 0: Close to activate      | DIN16A setting |
| 29. Input 15 Set               | (0-50) | 0: Not used               | DIN16A setting |
| 30. Input 15 Type              | (0-1)  | 0: Close to activate      | DIN16A setting |
| 31. Input 16 Set               | (0-50) | 0: Not used               | DIN16A setting |
| 32. Input 16 Type              | (0-1)  | 0: Close to activate      | DIN16A setting |

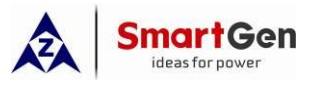

#### **5 DEFINITION OF INPUT PORT**

#### 5.1 DEFINITION CONTENTS OF DIGITAL INPUT

| NO. | Items            | Contents                            | Description                                                                                       |
|-----|------------------|-------------------------------------|---------------------------------------------------------------------------------------------------|
| 1   | Function set     | (0-50)                              | More details please refer to Function Setting.                                                    |
| 2   | Active Type      | (0-1)                               | <ul><li>0: Close to activate</li><li>1: Open to activate</li></ul>                                |
| 3   | Effective Range  | (0-3)                               | <ol> <li>6: From Safety on</li> <li>1: From Crank</li> <li>2: Always</li> <li>3: Never</li> </ol> |
| 4   | Effective Action | (0-2)                               | 0: Warn<br>1: Shutdown<br>2: Indication                                                           |
| 5   | Input Delay      | (0-20.0)s                           |                                                                                                   |
| 6   | Display string   | User-defined names of<br>input port | Input port names can be edited via PC software only.                                              |

#### 5.2 FUNCTION SETTING

| 5.2 FUNC | 5.2 FUNCTION SETTING |                                                                                                    |  |  |
|----------|----------------------|----------------------------------------------------------------------------------------------------|--|--|
| No.      | Contents             | Description                                                                                                    |  |  |
| 0        | Not used             |                                                                                                    |  |  |
| 1        | User-defined         | Users configured input port settings                                                                                                    |  |  |
| 2        | Alarm Mute           | Can prohibit "Audible Alarm" output when input is active.                                                                                                    |  |  |
| 3        | Reset alarm          | Can reset all alarms when input is active.                                                                                                    |  |  |
| 4        | Raise Speed          | The generator will increase speed by GOV when the input is active.                                                                                                    |  |  |
| 5        | Drop Speed           | The generator will decrease speed by GOV when the input is active.                                                                                                    |  |  |
| 6        | Reserved             |                                                                                                    |  |  |
| 7        | Reserved             |                                                                                                    |  |  |
| 8        | Lamp test            | All LED indicators are illuminating when input is active.                                                                                                    |  |  |
| 9        | Local mode           | Places generator into its local mode                                                                                                    |  |  |
| 10       | Remote mode          | Places generator into its remote mode.                                                                                                    |  |  |
| 11       | Remote start         | Automatically starts the generator in remote mode when<br>the input is active. Only the active shutdown input will be<br>able to stop the generator. (Inch or hold the button for<br>more than 1s) |  |  |
| 12       | Remote stop          | Stops the running generator in remote mode when the input is active.                                                                                                    |  |  |
| 13       | Remote start/stop    | Automatically starts the generator in remote mode; the generator will shut down when this input is deactivated.                                                                                    |  |  |
| 14       | Pre-lubricate        | If output is set as pre-lubrication output, the relay disconnects after the set pre-lubrication delay.                                                                                             |  |  |

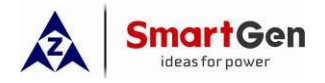

DIN16A DIGITAL INPUT MODULE USER MANUAL

| No.   | Contents               | Description                                                           |  |
|-------|------------------------|-----------------------------------------------------------------------|--|
|       |                        | Places the generator into its override mode; in override              |  |
| 15    | Override mode          | mode only overspeed shutdown and emergency shutdown                   |  |
|       |                        | will stop the engine.                                                 |  |
| 16    | Emergency stop         | The controller shuts down the engine immediately and                  |  |
|       |                        | records occurrence time.                                              |  |
| 47    |                        | All buttons in panel is inactive except for                           |  |
| 17    | Panel lock             | first line in LCD status page.                                        |  |
| 18    | Reserved               |                                                                       |  |
| 19    | Power Change           | Transfers from main battery to standby battery.                       |  |
| 20    | Raise Speed Aux. input | Raise speed relay will disconnect when the input is active.           |  |
| 21    | Reserved               |                                                                       |  |
| 22    | Drop Speed Aux. input  | Aux. input Drop speed relay will disconnect when the input is active. |  |
| 23    | Water Heating feedback | The feedback signal of water heating output; The screen               |  |
| 20    |                        | displays Water Heating feedback when the input is active.             |  |
| 24    | Pre-lube feedback      | The feedback signal of Pre-lube output; The screen                    |  |
|       |                        | displays Pre-lube feedback when the input is active.                  |  |
| 25    | Charging feedback      | The feedback signal of Charging output; The screen                    |  |
|       |                        | displays <i>Charging feedback</i> when the input is active.           |  |
| 26    | Reserved               |                                                                       |  |
| 27    | Reserved               |                                                                       |  |
| 28    | Quick start            | Cranking will start directly (without preheating) when the            |  |
|       |                        | input is active.                                                      |  |
| 29    | Reserved               |                                                                       |  |
| 30    | 60Hz Select            | Frequency selection of ECU engine                                     |  |
| 31    | Turning Chain          | Start inhibition when the input is active.                            |  |
| 32    | cylinder Scavenging    | Starter relay outputs when the input is active.                       |  |
| 33    | Reserved               |                                                                       |  |
| 34    | Self-inspection        | Inspect each warning point without crank genset when the              |  |
|       |                        | input is active.                                                      |  |
| 35-50 | Reserved               |                                                                       |  |

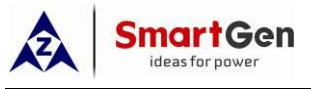

#### 6 PANEL CONFIGERATION

#### Panel drawing of DIN16A:

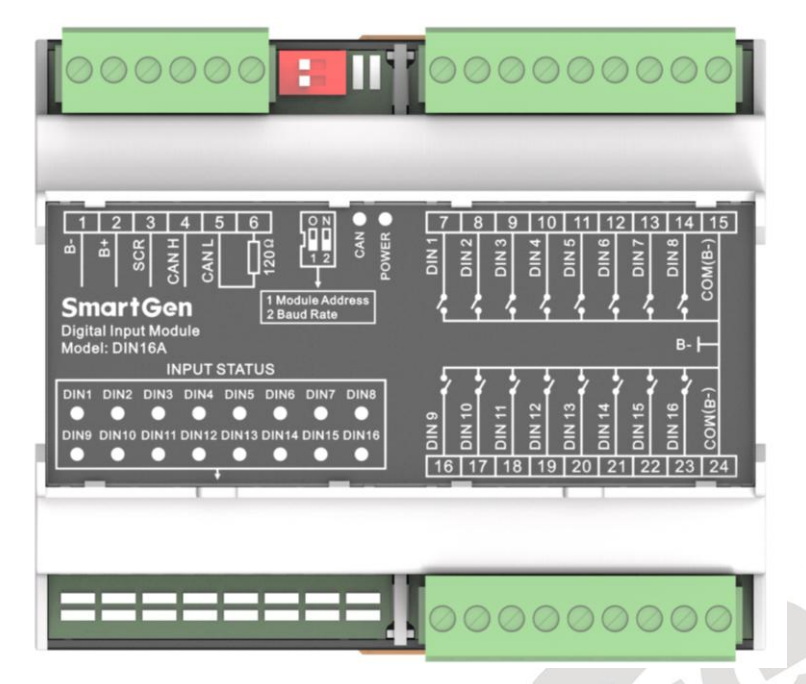

Description of terminal connection:

| No. | Function           | Cable Size         | Description                                                                               |
|-----|--------------------|--------------------|-------------------------------------------------------------------------------------------|
| 1.  | DC input B-        | 2.5mm <sup>2</sup> | DC power supply negative input.                                                           |
| 2.  | DC input B+        | 2.5mm <sup>2</sup> | DC power supply positive input.                                                           |
| 3.  | SCR<br>(CANBUS)    | 0.5mm <sup>2</sup> | Connect CANBUS communication port to                                                      |
| 4.  | CAN(H)<br>(CANBUS) | 0.5mm <sup>2</sup> | expansion CAN port of HMC9000S.<br>Impedance-120 $\Omega$ shielding wire with its one end |
| 5.  | CAN(L)<br>(CANBUS) | 0.5mm <sup>2</sup> | resistance inside already; if needed, make terminal                                       |
| 6.  | 120Ω               | 0.5mm <sup>2</sup> | 5, 6 Short circuits.                                                                      |
| 7.  | DIN1               | 1.0mm <sup>2</sup> | Digital input                                                                             |
| 8.  | DIN2               | 1.0mm <sup>2</sup> | Digital input                                                                             |
| 9.  | DIN3               | 1.0mm <sup>2</sup> | Digital input                                                                             |
| 10. | DIN4               | 1.0mm <sup>2</sup> | Digital input                                                                             |
| 11. | DIN5               | 1.0mm <sup>2</sup> | Digital input                                                                             |
| 12. | DIN6               | 1.0mm <sup>2</sup> | Digital input                                                                             |
| 13. | DIN7               | 1.0mm <sup>2</sup> | Digital input                                                                             |
| 14. | DIN8               | 1.0mm <sup>2</sup> | Digital input                                                                             |
| 15. | COM(B-)            | 1.0mm <sup>2</sup> | Connect to B- is allowed.                                                                 |
| 16. | DIN9               | 1.0mm <sup>2</sup> | Digital input                                                                             |

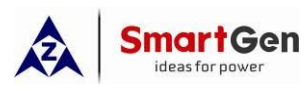

#### DIN16A DIGITAL INPUT MODULE USER MANUAL

| No.       | Function     | Cable Size                                      | Description                                         |
|-----------|--------------|-------------------------------------------------|-----------------------------------------------------|
| 17.       | DIN10        | 1.0mm <sup>2</sup>                              | Digital input                                       |
| 18.       | DIN 11       | 1.0mm <sup>2</sup>                              | Digital input                                       |
| 19.       | DIN 12       | 1.0mm <sup>2</sup>                              | Digital input                                       |
| 20.       | DIN 13       | 1.0mm <sup>2</sup>                              | Digital input                                       |
| 21.       | DIN 14       | 1.0mm <sup>2</sup>                              | Digital input                                       |
| 22.       | DIN 15       | 1.0mm <sup>2</sup>                              | Digital input                                       |
| 23.       | DIN 16       | 1.0mm <sup>2</sup>                              | Digital input                                       |
| 24.       | COM(B-)      | 1.0mm <sup>2</sup>                              | Connect to B- is allowed.                           |
|           |              |                                                 | Address selection: It is module 1 when the switch 1 |
|           |              | is connected to terminal 12 while module 2 when |                                                     |
| DIP       | ch SWITCH    |                                                 | connect to ON terminal.                             |
| switch    |              |                                                 | Baud rate selection: It is 250kbps when the switch  |
|           |              |                                                 | 2 is connected to terminal 12 while 125kbps when    |
|           |              |                                                 | connect to ON terminal.                             |
| LED       |              |                                                 | When DIN1~DIN16 input are active, corresponding     |
| Indicator | INPUT STATUS |                                                 | DIN1 ~ DIN16 indicators are illuminate.             |

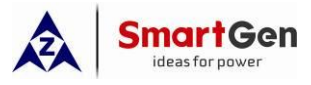

#### 7 DIN16A TYPICAL APPLICATION

Typical wiring diagram,

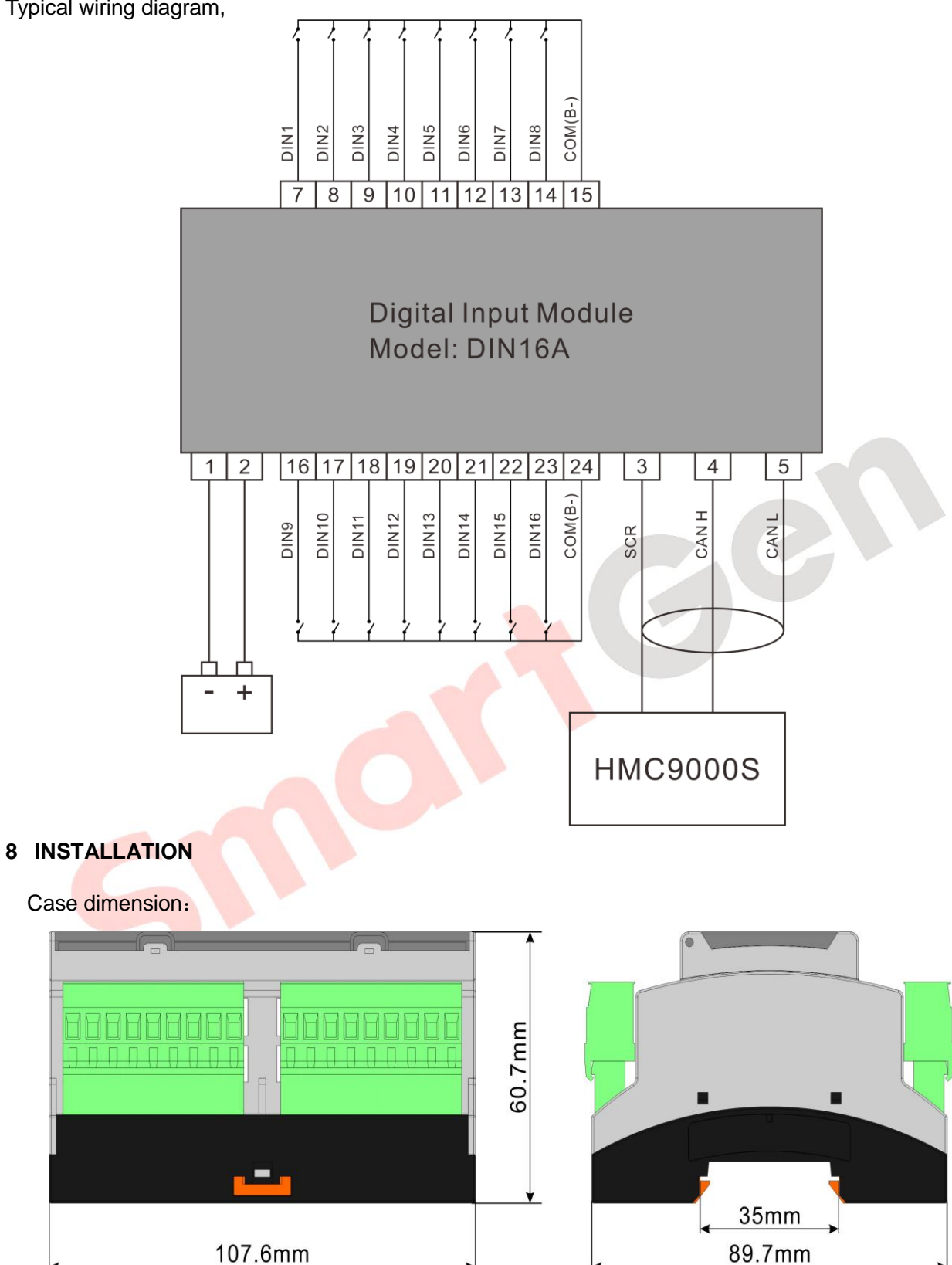

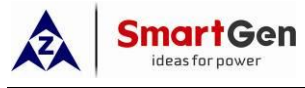

C

#### 9 FAULT FINDING

| Symptom                     | Possible remedy                                     |
|-----------------------------|-----------------------------------------------------|
| Controller no response with | Check starting batteries;                           |
| power.                      | Check controller connection wirings;                |
| CANBUS communication        | Checkwiring                                         |
| failure                     | Check winng.                                        |
| Auxiliant input alarm       | Check wiring.                                       |
| Auxiliary input alarm       | Check if input polarities configuration is correct. |